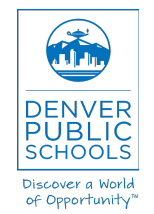

www.myschoolapps.com

## Please open your internet browser and type in <u>www.myschoolapps.com</u>.

*Por favor, abra su navegador de Internet y escribe* <u>www.myschoolapps.com</u>.

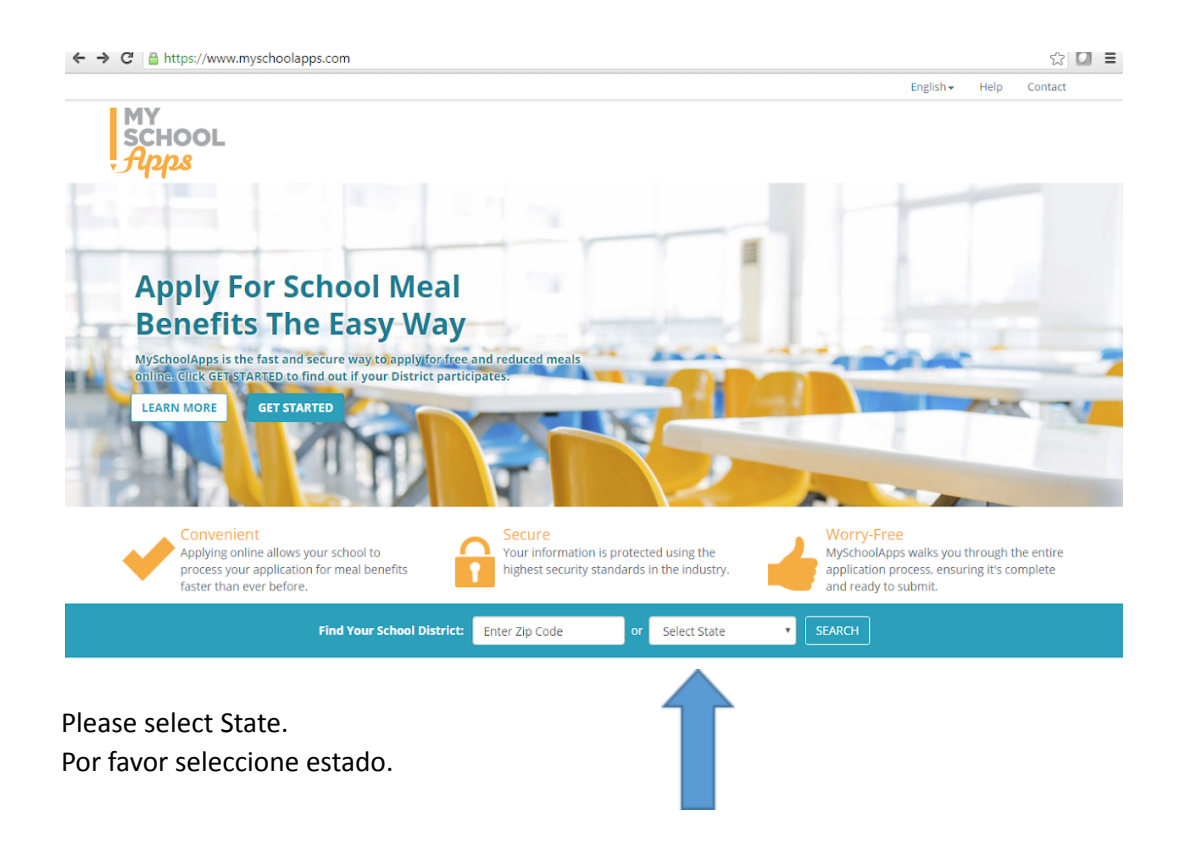

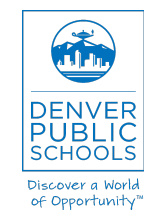

www.myschoolapps.com

| → C 🔒 https://www.mysch | oolapps.com/Home/PickDistrict                                                                                                    |                  |           | $\checkmark$ |  |
|-------------------------|----------------------------------------------------------------------------------------------------|------------------|-----------|--------------|--|
|                         |                                                                                                    | English 🗸        | Help      | Contact      |  |
| MY<br>SCHOOL<br>, Apps  | Select Your School District Please select the school district that your children are enrolled in. This must be the school district in which you will be applying for benefits for your children. Search Tip Code Or State Select State T SEARCH |                  |           |              |  |
| Select Your School      | )  District<br>strict that your child or children are enrolled in. This must be the school district in which you will be appl                                                                                                    | ying for benefit | s for you | r            |  |
| Search                  |                                                                                                    |                  |           |              |  |
| Zip Code                | Enter Zip Code                                                                                                    |                  |           |              |  |
| -                       | or                                                                                                    |                  |           |              |  |
| State                   | Select State                                                                                                    |                  |           |              |  |
|                         |                                                                                                    |                  |           |              |  |

Please enter your home Zip Code or select "Colorado" from the drop-down menu. Click "Search." Desde la página Seleccione su distrito escolar, por favor ingrese su código postal en casa o seleccione "Colorado" en el menú desplegable. Haga clic en "Buscar."

| G Interps://www.myscr                    | bolapps.com/home/hickbistrict:2/pcode=astate=co                                                                                     | In Centr |
|------------------------------------------|----------------------------------------------------------------------------------------------------|----------|
| • NAN/                                   | rußhou                                                                                                    | ip conc  |
| SCHOOL                                   |                                                                                                    |          |
| Anns                                     |                                                                                                    |          |
| 0 44                                     |                                                                                                    |          |
| Select Your Scho                         | ol District                                                                                                    |          |
| Please select the school di<br>children. | strict that your child or children are enrolled in. This must be the school district in which you will be applying for benefits for | your     |
| Search                                   |                                                                                                    |          |
| Zin Code                                 | Enter Zin Code                                                                                                    |          |
| 21p coue                                 | Liner Zip Code                                                                                                    |          |
|                                          | or                                                                                                    |          |
| State                                    | Colorado                                                                                                    |          |
|                                          | SEADCH                                                                                                    |          |
|                                          |                                                                                                    |          |
| Choose School Distric                    |                                                                                                    |          |
| Choose Your District                     | Denver Public Schools                                                                                                    |          |
|                                          |                                                                                                    |          |
|                                          | CELECT DISTRICT & CONTINUE                                                                                                    |          |

Please locate "Denver Public Schools" from then select "Select District & Continue".

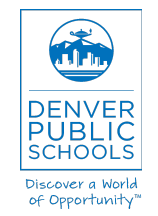

www.myschoolapps.com

Por favor, busque "Escuelas Públicas de Denver" de a continuación, seleccione "Seleccionar Distrito y continuar."

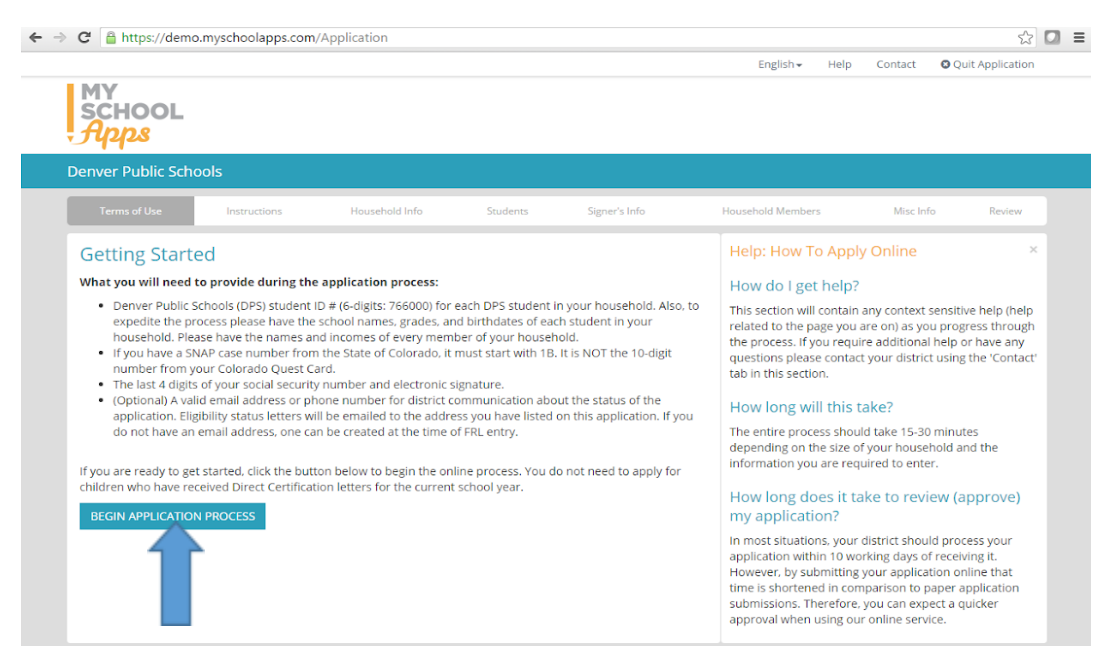

Click on "Begin application process." Haga clic en "iniciar proceso de solicitud."

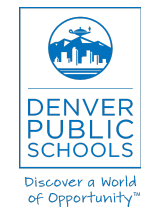

www.myschoolapps.com

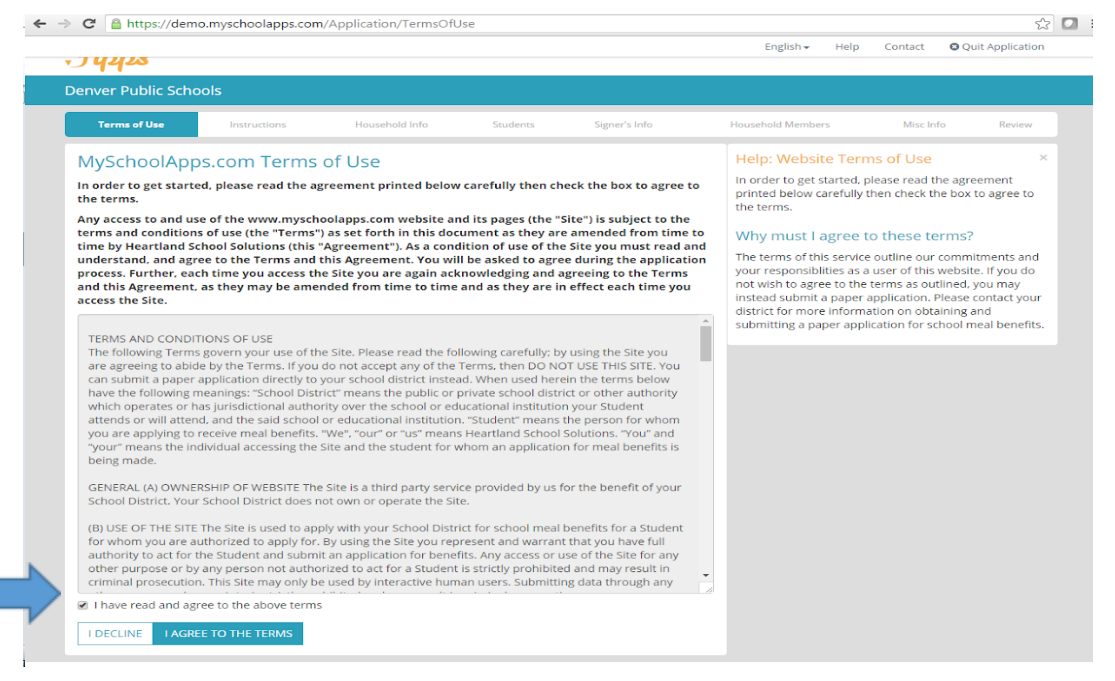

Please check mark "I have read and agree to the above terms" and then click "I agree to the Terms."

Por favor marca de verificación "He leído y acepto los términos anteriores" y haga clic en "Estoy de acuerdo con los Términos."

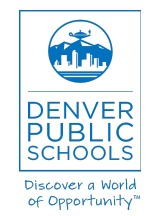

www.myschoolapps.com

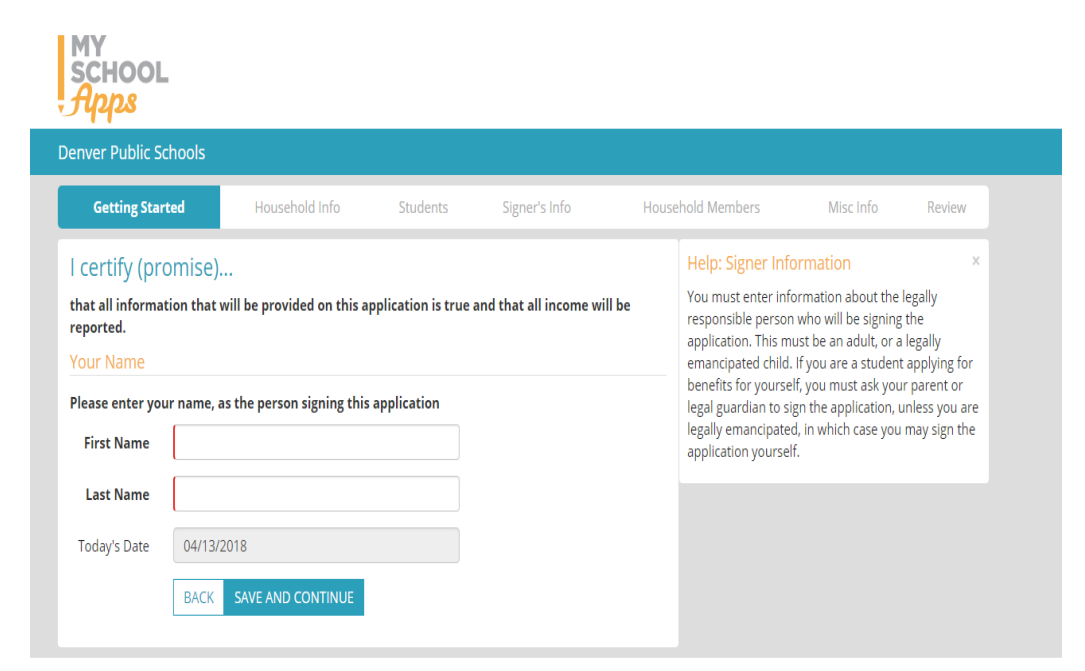

Enter legally responsible person who will be signing the application. Ingrese la persona legalmente responsable que firmará la solicitud.

|                                                                                                    |                                                                                                    |                                                                                                    |                                                                                                    |                                                                                                    | English - Help                                                                                                 | Contact O Q                                                        | uit Applicati                             |
|----------------------------------------------------------------------------------------------------|----------------------------------------------------------------------------------------------------|----------------------------------------------------------------------------------------------------|----------------------------------------------------------------------------------------------------|----------------------------------------------------------------------------------------------------|----------------------------------------------------------------------------------------------------|--------------------------------------------------------------------|-------------------------------------------|
| MY<br>SCHOOL<br><i>flpps</i>                                                                                                    |                                                                                                    |                                                                                                    |                                                                                                    |                                                                                                    |                                                                                                    |                                                                    |                                           |
| enver Public Schools                                                                                                    |                                                                                                    |                                                                                                    |                                                                                                    |                                                                                                    |                                                                                                    |                                                                    |                                           |
| Terms of Use                                                                                                    | structions He                                                                                                    | ousehold Info                                                                                                    | Students                                                                                                    | Signer's Info                                                                                                    | Household Members                                                                                              | Misc Info                                                          | Review                                    |
| Application Guide                                                                                                    | Help: Application (<br>Frequently Asked                                                                                                    | Guidelines and<br>Questions                                                                                                    |                                                                                                    |                                                                                                    |                                                                                                    |                                                                    |                                           |
| Children need healthy meals<br>may qualify for free meals of<br>your district.                                                                                                    | to learn. Denver Public<br>r for reduced price meal                                                                                                    | <b>Schools</b> offers heal<br>s. The following table                                                                                                    | thy meals every<br>shows meal prio                                                                                                    | school day. Your children<br>ces for the schools in                                                                                                    | Please review the instru-<br>before proceeding. If yo<br>contact your district usi<br>the 'Contact' tab above. | ictions related to th<br>ou have any questic<br>ng the information | nis program<br>ons, please<br>provided in |
| Meal Costs For Denve                                                                                                    | r Public Schools                                                                                                    |                                                                                                    |                                                                                                    |                                                                                                    |                                                                                                    |                                                                    |                                           |
| 6                                                                                                    | Bre                                                                                                    | akfast Prices                                                                                                    |                                                                                                    | unch Prices                                                                                                    |                                                                                                    |                                                                    |                                           |
| Category                                                                                                    | Fuil                                                                                                    | Reduced                                                                                                    | Full                                                                                                    | Reduced                                                                                                    |                                                                                                    |                                                                    |                                           |
| Elementary                                                                                                    | \$0.00                                                                                                    | \$0.00                                                                                                    | \$1.85                                                                                                    | \$0.40                                                                                                    |                                                                                                    |                                                                    |                                           |
| Middle School                                                                                                    | \$0.00                                                                                                    | \$0.00                                                                                                    | \$2.10                                                                                                    | \$0.40                                                                                                    |                                                                                                    |                                                                    |                                           |
| Application Guidelines<br>Below is useful informatio                                                                                                    | And Frequently As                                                                                                    | ked Questions                                                                                                    | outline the appl                                                                                                    | ication guidelines and                                                                                                    |                                                                                                    |                                                                    |                                           |
| PLEASE READ THESE IMP                                                                                                    | PORTANT INSTRUCTIONS                                                                                                    | BEFORE PROCEEDIN                                                                                                    | vG                                                                                                    | *                                                                                                    |                                                                                                    |                                                                    |                                           |
| Who can get free and redt.<br>All children in households<br>the Food Distribution Prog<br>(TANF (also known as Colo<br>meals. Foster children that<br>free meals. Children partic<br>who meet the definition of<br>free or reduced price mea<br>Guidelines. Your children n<br>below the limits on this ch | iced meals?<br>receiving benefits from 1<br>ram on Indian Reservati<br>rado Works) – Basic Casi<br>t are under the legal res<br>i pating in their school's<br>f homeless, runaway, or<br>is if your household's inc<br>may qualify for free or re<br>art. | the Supplemental Nu<br>ons (FDPIR) or Temp<br>Assistance or State<br>ponsibility of a foster<br>etead Start program -<br>migrant are eligible f<br>ome is within the lin<br>duced price meals if | strition Assistance<br>porary Assistance<br>Diversion), are e<br>care agency or c<br>are eligible for frr<br>for free meals. Cf<br>its on the Feder.<br>your household | e Program (SNAP),<br>for Needy Family<br>ligible for free<br>court are eligible for<br>ee meals. Children<br>nildren may receive<br>al income Eligibility<br>income falls at or |                                                                                                    |                                                                    |                                           |
| How do I know if my childr                                                                                                    | en qualify as HOMELESS                                                                                                    | , MIGRANT, OR RUN                                                                                                    | AWAY?                                                                                                    |                                                                                                    |                                                                                                    |                                                                    |                                           |

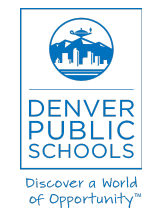

www.myschoolapps.com

Read Letter to Households and continue. Lea la carta a los hogares y en continuar.

|                                                                  | hools                       |                              |                                     |                                                                                                    |
|------------------------------------------------------------------|-----------------------------|------------------------------|-------------------------------------|----------------------------------------------------------------------------------------------------|
| Terms of Use                                                     | Instructions                | Household Info               | Students Signer's Info              | o Household Members Misc Info Review                                                                                                    |
| Household                                                        | Information                 |                              |                                     | Help: Household Information                                                                                                    |
| Household Ca                                                     | e Numbers                   |                              |                                     | Household Address                                                                                                    |
| Please enter the ca                                              | se numbers of the house     | hold (if applicable) for whi | ch you are applying for meal bene   | efits. Please enter the address of the household for which you                                                                                                    |
| Household receiption                                             | ives SNAP benefits.         |                              |                                     | listed on this application must reside at this address. If                                                                                                    |
| Household receiption                                             | ives TANF benefits.         |                              |                                     | you have any questions regarding how to proceed,<br>please contact your district directly.                                                                                                    |
| Household rece                                                   | ives FDPIR benefits.        |                              |                                     |                                                                                                    |
| Household doe                                                    | a not receive such benefit: | 5.                           |                                     | <ul> <li>If household receives both SNAP and TANF<br/>benefits, please select SNAP.</li> </ul>                                                                                                    |
| Address Inforr                                                   |                             |                              |                                     |                                                                                                    |
| Please enter the a<br>required.                                  | Idress of the household fo  | or which you are applying    | for meal benefits. Fields in bold a | What is my TANF case number?                                                                                                    |
| Address                                                          |                             |                              |                                     | If you have a TANF case number, the format should be a<br>7-digit number.                                                                                                    |
| Address Line 2                                                   |                             |                              |                                     | What is my SNAP case number?                                                                                                    |
|                                                                  |                             |                              |                                     | If you have a SNAP case number, the format should be<br>alphanumeric, 7 digits long and begin with 1B.                                                                                                    |
| City                                                             |                             |                              | What is the SNAP Program?           |                                                                                                    |
| City<br>State                                                    | Colorado                    |                              | that is the start thogram.          |                                                                                                    |
| City<br>State                                                    | Colorado                    |                              | <b>•</b>                            | The SNAP program helps low-income people and<br>families hus the feed they need for good health. You                                                                                                    |
| City<br>State<br>Zip Code                                        | Colorado<br>Enter Zip Code  |                              | •                                   | The SNAP program helps low-income people and<br>families buy the food they need for good health. You<br>apply for benefits by completing a State application                                                                                                    |
| City<br>State<br>Zip Code<br>Primary Phone                       | Colorado<br>Enter Zip Code  |                              | •<br>                               | The SNAP program helps low-income people and<br>families buy the food they need for good health. You<br>apply for benefits by completing a State application<br>form. Benefits are provided on an electronic card that is<br>used like an ATM card and accepted at most grocery                                                                                                    |
| City<br>State<br>Zip Code<br>Primary Phone<br>Secondary          | Colorado<br>Enter Zip Code  |                              |                                     | The SNAP program helps low-income people and<br>families buy the food they need for good health. You<br>apply for benefits by completing a State application<br>form. Benefits are provided on an electronic card that is<br>used like an ATM card and accepted at most grocery<br>stores. For more information on this program, please<br>visit the USDA program website                             |
| City<br>State<br>Zip Code<br>Primary Phone<br>Secondary<br>Phone | Colorado<br>Enter Zip Code  |                              |                                     | The SNAP program helps low-income people and<br>families buy the focus they need for good health You<br>families buy the focus they need for good health You<br>families they have been approvided on an electronic card that is<br>used like an ATM card and accepted at most grocery<br>stores. For more information on this program, please<br>visit the USDA program website<br>USDA SNAP Website |

Please have all <u>required documentation</u> and begin entering Household information.

Por favor, tenga toda la documentación requerida y comenzar a introducir la información del hogar.

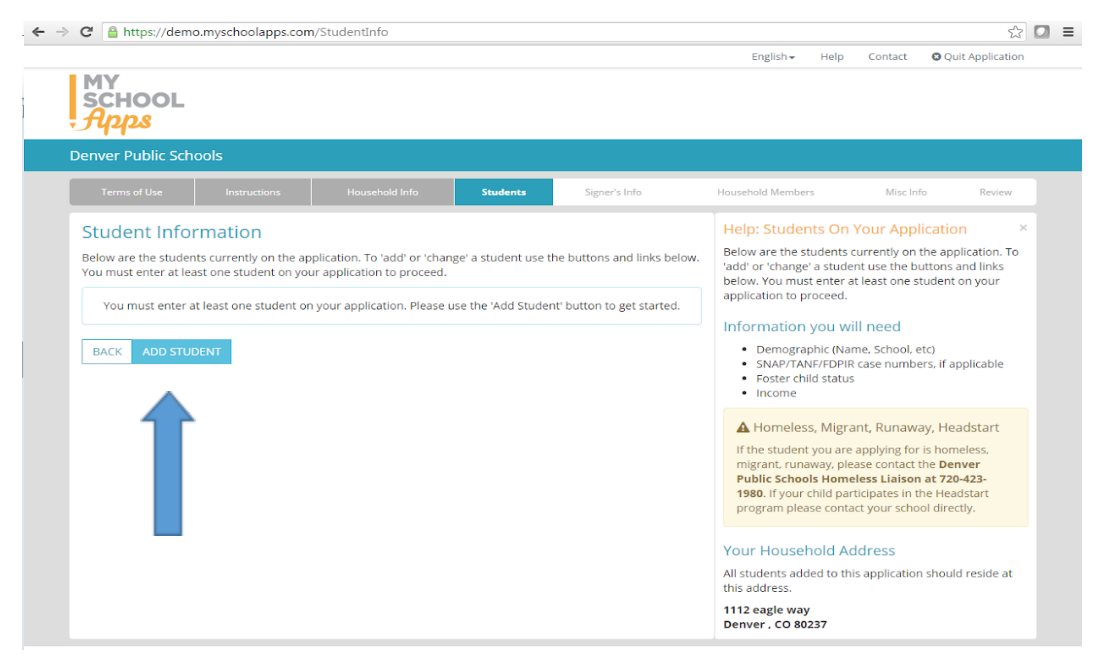

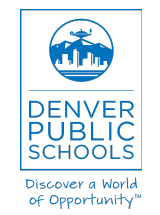

www.myschoolapps.com

#### Please click on Add Student.

Por favor, haga clic en Añadir alumnos.

| A did Considerate an     | *                                                                                     | statent records, prease enter the requested                                                                                                    |
|--------------------------|---------------------------------------------------------------------------------------|----------------------------------------------------------------------------------------------------|
|                          | Application                                                                           | application may be delayed, rejected, or benefits may                                                                                                 |
| First Name               | Johnny                                                                                | awarded to the wrong student.                                                                                                    |
| Middle Initial           |                                                                                       | 🛦 Homeless, Migrant, Runaway, Headstart                                                                                                    |
| Last Name                | Applesed                                                                              | If the student you are applying for is homeless,<br>migrant, runaway, please contact the <b>Denver</b><br>Public Schools Homeless Liaison at 720-423- |
| Suffix                   |                                                                                       | 1980. If your child participates in the Headstart<br>program please contact your school directly.                                                     |
| Birthdate                | 1-31-2001                                                                             |                                                                                                    |
|                          | (e.g. 01/31/2011)                                                                     |                                                                                                    |
| Gender                   | Male                                                                                  |                                                                                                    |
| Foster Child             | O Yes   No                                                                            |                                                                                                    |
| Student<br>Number        | 123456                                                                                |                                                                                                    |
| School                   | 007 - G. Washington Middle School                                                     |                                                                                                    |
| Grade                    | 9th ·                                                                                 |                                                                                                    |
| Enocial Circum           | tapsos                                                                                |                                                                                                    |
| If this student is he    | malacs, migraph, or supplying, shack the appropriate box above and sall the Deriver I | Bublic                                                                                                    |
| School liaison at 7      | 20-423-1980.                                                                          | - done                                                                                                    |
| Homeless                 | Migrant 🔲 Runaway 📄 Headstart                                                         |                                                                                                    |
| Ethnicity (Optic         | nal)                                                                                  |                                                                                                    |
| Enter this student's     | ethnic identities. This section is optional.                                          |                                                                                                    |
| Choose <b>one</b> of the | following:                                                                            |                                                                                                    |
| Hispanic/Latino          | Not Hispanic/Latino                                                                   |                                                                                                    |
| Choose <b>any</b> of the | following that apply (regardless of choice above)                                     |                                                                                                    |
| Aslan                    | White Black or African-American                                                       |                                                                                                    |
|                          |                                                                                       |                                                                                                    |

#### Please enter Student Information including Student Number.

Por favor, introduzca la información del estudiante, incluyendo el número de estudiante.

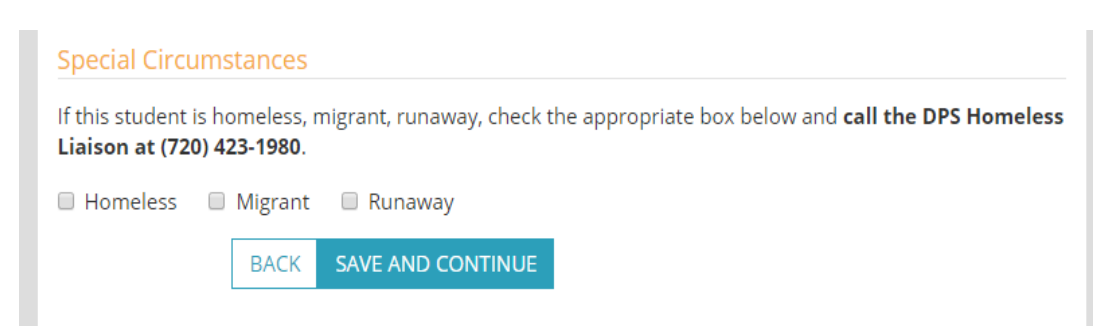

If Student is Homeless, Migrant (not Immigrant) or Runaway please check appropriate box. Si el estudiante es sin hogar, migrante (no inmigrante) o fugitivo por favor marque la casilla apropiada.

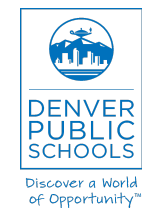

www.myschoolapps.com

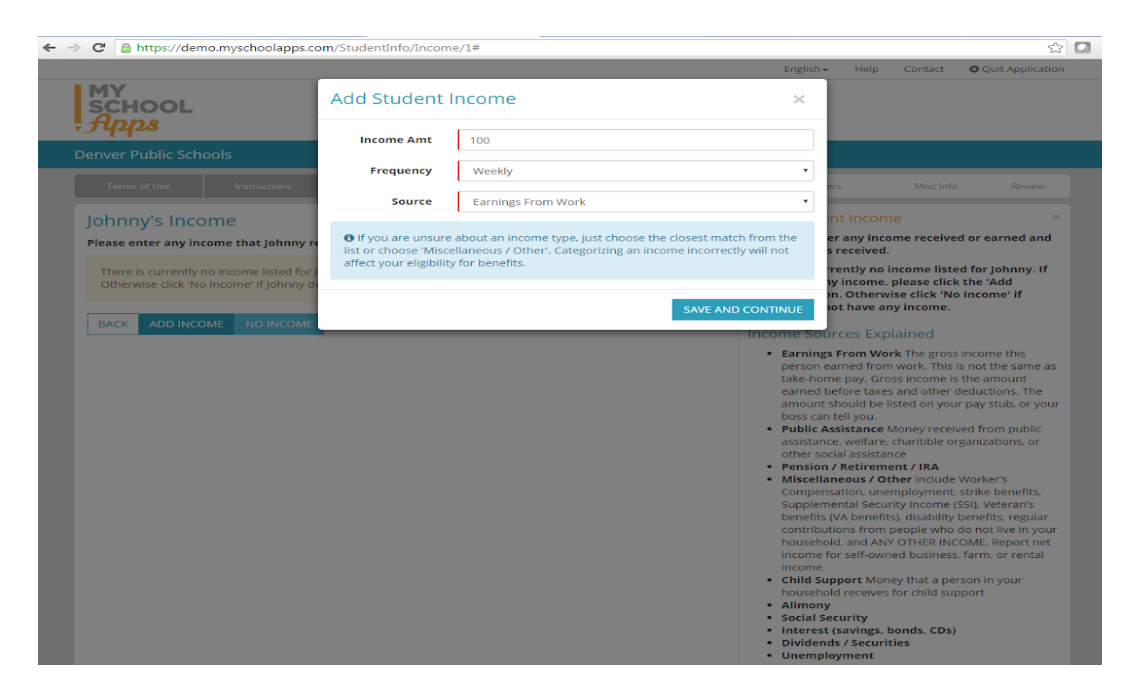

If Student has income click 'Add Income' and enter Student Income information. If Student has no income click on the 'No Income' tab.

Si estudiante tiene ingresos clic en "Añadir Ingresos 'e introduzca la información de Ingresos del Estudiante. Si el estudiante no tiene ingresos clic en la pestaña "No Ingresos."

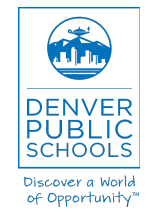

www.myschoolapps.com

| ← → C 🔒 https://demo.myschoolapps.com/s                                                                                                    | https://demo.myschoolapps.com/Studentinfo                                   |                             |                                                                                                    |  |
|----------------------------------------------------------------------------------------------------|-----------------------------------------------------------------------------|-----------------------------|----------------------------------------------------------------------------------------------------|--|
| Image: The structure of the second second |                                                                             |                             |                                                                                                    |  |
| Denver Public Schools                                                                                                    |                                                                             |                             |                                                                                                    |  |
| Special Schools       Income         Birthdate: 01/31/2001       Special Income         School: G. Chington Middle School       Foster Child: No         School: G. Chington Middle School       Foster Child: No         School: G. Chington Middle School       Foster Child: No         Mame       Special Income         School: G. Chington Middle School       Foster Child: No         Marris No       Birthdate: No         Marris To DONE ADDINCISTUDENTS       Manaway: Ro         Marris No       Stool: G. Chington Middle School         Marris No       Migrant: No         Back       TUDENT         Marris To DONE ADDINCISTUDENTS       Migrant: No                                                                                                    |                                                                             |                             |                                                                                                    |  |
| Student Information<br>Below are the students currently on the appl<br>You must enter at least one student on your                                                                                                    | ication. To 'add' or 'change' a student use t<br>application to proceed.    | he buttons and links below. | Help: Students On Your Application ×<br>Below are the students currently on the application. To<br>'add' or 'change' a student use the buttons and links<br>below. You must enter at least one student on your<br>application to proceed.                                                                            |  |
| Name<br>Birthdate: 01/31/2001<br>School: G chington Middle School<br>Gender: T                                                                                                    | Special<br>Circumstances<br>Foster Child: No<br>Homeless: No<br>Runaway: No | Income<br>\$100.00 / wk     | Information you will need<br>Demographic (Name, School, etc)<br>SNAP/TANF/FDPIR case numbers, if applicable<br>Foster child status<br>Income                                                                                                    |  |
| Grade: 9th<br>BACK A STUDENT DONE ADDING                                                                                                    | Migrant: No<br>Headstart: No<br>STUDENTS                                    |                             | A Homeless, Migrant, Runaway, Headstart<br>If the student you are applying for is homeless,<br>migrant, runaway, please contact the <b>Denver</b><br><b>Public Schools Homeless Liaison at 720-423-</b><br><b>1980</b> . If your child participates in the Headstart<br>program please contact your school directly. |  |
|                                                                                                    |                                                                             |                             | Your Household Address<br>All students added to this application should reside at<br>this address.<br>1112 eagle way<br>Denver , CO 80237                                                                                                    |  |

Click on 'Add Students' to continue entering all Denver Public School students or click on 'Done Adding Students.' Haga clic en 'Añadir los estudiantes para seguir introduciendo todos los estudiantes de las Escuelas Públicas de Denver o haga clic en' Adición de estudiantes Done.'

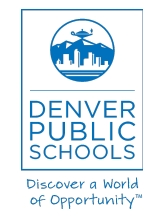

www.myschoolapps.com

| MY<br>SCHOOL<br><i>Ярря</i>                                                                                                    |              |                                    |          |               | English≁ Help                                                                                                    | Contact Ø Quit Application                                                                                                    |
|----------------------------------------------------------------------------------------------------|--------------|------------------------------------|----------|---------------|----------------------------------------------------------------------------------------------------|----------------------------------------------------------------------------------------------------|
| Denver Public Sc                                                                                                    | hools        |                                    |          |               |                                                                                                    |                                                                                                    |
| Terms of Use                                                                                                    | Instructions | Household Info                     | Students | Signer's Info | Household Members                                                                                                    | Misc Info Review                                                                                                    |
| Terms of Use         Instructions         Household Info         Students         Signer's Info           Application Signer Information         Please enter your information, as the person who will be signing this application. This must be a responsible adult or a legally emancipated minor child. Fields in bold are required.         Your Status           Please choose the option that best describes you:         I am an Adult member of this household         I am an Adult member of this household           I am an Adult member of this household         Please the option name, as the person signing this application         Please the option that best describes you:           I am an Adult member of this household         I am an Adult member of this household         I am an Adult member of this household           I am an Adult not use the person signing this application         I am an Adult not use this application |              |                                    |          |               | Help: Signer Infor<br>responsible person wh<br>This must be an adult,<br>you are a student appl<br>must ask your parent c<br>application, unles you<br>case you may sign the:<br>Emacipated Minn<br>If you are a legally eman<br>your social security nu<br>yourself as the signer c | mation ×<br>ation about the legally<br>owill be signing the application,<br>or a legally emancipated child, if<br>ing for benefits for yourself, you<br>ir legal guardian to sign the<br>are legally emancipated, in which<br>application yourself.<br><b>Sor</b><br>neipated minor, you should<br>cipated minor' status and omit<br>meer. You should identify<br>if the application in this situation. |
| First Name<br>Last Name<br>Your SSN<br>Last 4 Of Your<br>Social<br>Security<br>Number (SSN)                                                                                                    |              | do not have a Social Secu<br>umber | rity     |               |                                                                                                    |                                                                                                    |

Please enter your information, as the person who will be signing this application. This must be the parent/guardian adult household member and enter the last four digits of your social security number <u>or</u> check the 'I do not have a social security number' box.

Por favor, introduzca su información, ya que la persona que va a firmar esta solicitud. Este debe ser el miembro de padre / tutor adulto del hogar e introduzca los cuatro últimos dígitos de su número de la seguridad social O arcar la casilla "No tengo un número de seguro social."

| • • • • • • • • • • • • • • • • • • • •                                                                                                    | no.myschoolapps.com/H                                    | ouseholdMemberInfo    | D                 |                                                   |                             |                                                                                                    |                                                               | 53                                |
|----------------------------------------------------------------------------------------------------|----------------------------------------------------------|-----------------------|-------------------|---------------------------------------------------|-----------------------------|----------------------------------------------------------------------------------------------------|---------------------------------------------------------------|-----------------------------------|
|                                                                                                    |                                                          |                       |                   |                                                   |                             | English <del>-</del> Help                                                                               | Contact 🛛 🖸 C                                                 | uit Application                   |
| MY<br>SCHOOL<br><i>flpps</i>                                                                                                    |                                                          |                       |                   |                                                   |                             |                                                                                                    |                                                               |                                   |
| Denver Public Sc                                                                                                    | hools                                                    |                       |                   |                                                   |                             |                                                                                                    |                                                               |                                   |
|                                                                                                    | Instructions                                             |                       | Students          | Signer's Info                                     |                             | Household Members                                                                                       | Misc Info                                                     | Review                            |
| Below are the non<br>the buttons and li                                                                                                    | -student household mem<br>nks below.<br>Mister Appleseed | bers currently on the | e application. To | add or edit a person                              | , use                       | Please enter all members<br>have not already listed as<br>person, use the buttons<br>Information you wi | s of your househo<br>s students. To add<br>and links provided | old that you<br>d or edit a<br>d. |
| Income: None (No income)                                                                                                    |                                                          |                       |                   | <ul><li>The name of each</li><li>Income</li></ul> | household memb              | er                                                                                                    |                                                               |                                   |
| • If you are finished adding household members to this application, click the 'Done Adding Household Members' button. If you need to add an additional household member, click the 'Add Household Member' button. |                                                          |                       |                   | Your Household Ad                                 | ldress<br>added to this app | lication should                                                                                         |                                                               |                                   |
| Members' buttor<br>button.                                                                                                    |                                                          |                       |                   |                                                   |                             | reside at this address.                                                                                 |                                                               |                                   |

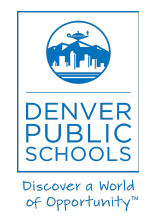

www.myschoolapps.com

Please enter all members of your household that are not listed as students. When completed click on the 'Done Adding Household Members' tab.

Por favor, introduzca todos los miembros de su hogar que no están listados como estudiantes. Cuando se haya completado, haga clic en la pestaña 'Hecho Adición de miembros del hogar.

| 99928                                  |                                                         |                                                             |                                         |                  |                       |                   |        |
|----------------------------------------|---------------------------------------------------------|-------------------------------------------------------------|-----------------------------------------|------------------|-----------------------|-------------------|--------|
| Denver Public Sc                       | hools                                                   |                                                             |                                         |                  |                       |                   |        |
| Terms of Use                           | Instructions                                            | Household Info                                              | Students                                | Signer's Info    | Household Members     | Misc Info         | Review |
| Miscellaneo                            | ous Information                                         | ı                                                           |                                         |                  | Help: Miscellane      | ous Information   |        |
| Please enter the in                    | formation requested be                                  | low                                                         |                                         |                  | Please enter the requ | ested information |        |
| Contact Inform                         | nation                                                  |                                                             |                                         |                  |                       |                   |        |
| Contact Informatio                     | n                                                       |                                                             |                                         |                  |                       |                   |        |
| Email Address                          |                                                         |                                                             |                                         |                  |                       |                   |        |
| Confirm Conail                         |                                                         |                                                             |                                         |                  |                       |                   |        |
| Address                                |                                                         |                                                             |                                         |                  |                       |                   |        |
| Primary Phone                          |                                                         |                                                             |                                         |                  |                       |                   |        |
| Consideration                          |                                                         |                                                             |                                         |                  |                       |                   |        |
| Phone                                  |                                                         |                                                             |                                         |                  |                       |                   |        |
| Information Di                         | sclosure                                                |                                                             |                                         |                  |                       |                   |        |
|                                        |                                                         |                                                             |                                         |                  |                       |                   |        |
| Because health                         | insurance is so importa                                 | nt to children's well-being,<br>B that your children are al | the law allows yo                       | ur               |                       |                   |        |
| reduced price u                        | nless you tell them not t                               | o. Medicaid and SCHIP on                                    | ly use the information                  | ation            |                       |                   |        |
| to identify child<br>you to offer to e | ren who may be eligible<br>enroll your children (Fillir | for their programs. Progra<br>ng out the Free and Reduc     | am officials may c<br>ed Price School M | ontact<br>leals  |                       |                   |        |
| Application doe                        | s not automatically enro                                | Il your children in health i<br>pformation with Medicaid    | nsurance). If you                       | do not<br>select |                       |                   |        |
| 'No' below.                            | si alsa lee eo silar e your i                           |                                                             | or seriir (piedse                       |                  |                       |                   |        |
|                                        |                                                         |                                                             |                                         |                  |                       |                   |        |

Please enter the information requested below to receive an email notifying you that your application has been submitted. This email notification does not mean you have been approved for meal benefits. You will also receive an eligibility letter by email indicating your approval status.

Por favor, introduzca la información solicitada a continuación para recibir un correo electrónico notificándole que su solicitud ha sido presentada. Esta notificación por correo electrónico no significa que haya sido aprobado para beneficios de comidas. También recibirá una carta de elegibilidad por correo electrónico indicando su estado de aprobación.

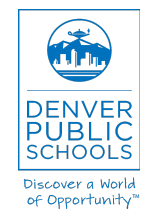

www.myschoolapps.com

| Because health insurance is so important to children's well-being, the law allows<br>your school district to tell Medicaid and SCHIP that your children are eligible for<br>free or reduced price unless you tell them not to. Medicaid and SCHIP only use the<br>information to identify children who may be eligible for their programs. Program<br>officials may contact you to offer to enroll your children (Filling out the Free and<br>Reduced Price School Meals Application does not automatically enroll your children<br>in health insurance). If you do not want your school district to share your<br>information with Medicaid or SCHIP, please select 'No' below. |        |
|----------------------------------------------------------------------------------------------------|--------|
| Allow my district to share my information with the CHiP program?                                                                                                    | s 🔍 No |

If you do not want the school district to share your information with Medicaid or CSHIP, please select 'No'. Si usted no quiere que el distrito escolar comparta su información con Medicaid o barco, por favor seleccione ' no '.

# Ethnicity (Optional) Enter any/all of your children's ethnic identities. This section is optional. Choose one of the following: Hispanic/Latino Not Hispanic/Latino Choose any of the following that apply (regardless of choice above) Asian White Black or African-American American Indian or<br/>Alaska Native

This section is optional. Esta sección es opcional.

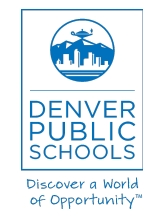

www.myschoolapps.com

| C 🔒 https://demo.mys                                                                                                    | choolapps.com/Application/Review |                      |                                         | 53                                                           |
|----------------------------------------------------------------------------------------------------|----------------------------------|----------------------|-----------------------------------------|--------------------------------------------------------------|
|                                                                                                    |                                  | English <del>-</del> | Help Contact                            | O Quit Application                                           |
| Review & Sign Yo                                                                                                    | ur Application                   | Help: Review         | Your Applicati                          | on ×                                                         |
| Please review the information you have entered below. If everything looks correct, you can sign your application by checking the box and typing your full name. |                                  |                      | of the information<br>If you need to ma | you have entered on<br>ke any changes,<br>adv to submit your |
| Applicant Stated Does                                                                                                    | Not Qualify                      | application, chec    | k the box provided                      | and type your full                                           |
| Stated Does Not No<br>Qualify                                                                                                    |                                  |                      | electronically sign<br>district.        | the application and                                          |
| CHANGE STATED DOES NOT                                                                                                    | QUALIFY                          |                      |                                         |                                                              |
| Signer's Information                                                                                                    |                                  |                      |                                         |                                                              |
| Signer's Name                                                                                                    | Mister Appleseed                 |                      |                                         |                                                              |
| Signer's Status                                                                                                    | Adult Signer does not have a SSN |                      |                                         |                                                              |
| CHANGE SIGNER INFO                                                                                                    |                                  |                      |                                         |                                                              |
| Household Address                                                                                                    |                                  |                      |                                         |                                                              |
| Household Address                                                                                                    | 1112 eagle way                   |                      |                                         |                                                              |
| CHANGE ADDRESS                                                                                                    | Denver, CO 80237                 |                      |                                         |                                                              |
| SNAP/TANF/FDPIR                                                                                                    |                                  |                      |                                         |                                                              |
| Case Type                                                                                                    | None                             |                      |                                         |                                                              |
| Recipient's Name                                                                                                    | Not specified                    |                      |                                         |                                                              |
| CHANGE HOUSEHOLD SNAP/                                                                                                    | TANF/FDPIR                       |                      |                                         |                                                              |
| Contact Information                                                                                                    |                                  |                      |                                         |                                                              |
| Email Address                                                                                                    | chancey_cunningham@dpsk12.org    |                      |                                         |                                                              |
| Primary Phone                                                                                                    | 3033870100                       |                      |                                         |                                                              |
| Secondary Phone                                                                                                    | 3033870100                       |                      |                                         |                                                              |
| CHANGE CONTACT INFORMA                                                                                                    | TION                             |                      |                                         |                                                              |
| Students                                                                                                    |                                  |                      |                                         |                                                              |
| Name                                                                                                    | Johnny Appleseed                 |                      |                                         |                                                              |
| Birthdate                                                                                                    | 01/31/2001                       |                      |                                         |                                                              |
| School                                                                                                    | G. Washington Middle School      |                      |                                         |                                                              |
| Special Circumstances                                                                                                    | None                             |                      |                                         |                                                              |
| Income                                                                                                    | \$100.00 / wk                    |                      |                                         |                                                              |

Please review all of the information you have entered on your application. If you need to make any changes, please do so now. When you are ready to submit your application, check the box provided that the above information is correct and type your full name to electronically sign the application and submit to your district. *Por favor, revise toda la información que ha introducido en su aplicación. Si necesita hacer algún cambio, por favor hágalo ahora. Cuando esté listo para enviar su solicitud, marque la casilla correspondiente que la información anterior es correcta y escriba su nombre completo con el fin de firmar electrónicamente la solicitud y enviarlo a su distrito.* 

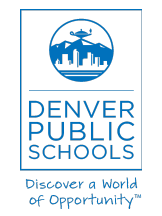

www.myschoolapps.com

| -                                                                                                    | o.myschoolapps.com/                                                                                                    | Application/Finished      |                      |                           |                                                                                                    |                                                                                                    | 52                                                                                                 |  |
|----------------------------------------------------------------------------------------------------|----------------------------------------------------------------------------------------------------|---------------------------|----------------------|---------------------------|----------------------------------------------------------------------------------------------------|----------------------------------------------------------------------------------------------------|----------------------------------------------------------------------------------------------------|--|
|                                                                                                    |                                                                                                    |                           |                      |                           | English - Help                                                                                                    | Contact 🛛 🕴                                                                                                    | Quit Application                                                                                   |  |
| MY<br>SCHOOL                                                                                                    |                                                                                                    |                           |                      |                           |                                                                                                    |                                                                                                    |                                                                                                    |  |
| flpps                                                                                                    |                                                                                                    |                           |                      |                           |                                                                                                    |                                                                                                    |                                                                                                    |  |
| Denver Public Sch                                                                                               | ools                                                                                                    |                           |                      |                           |                                                                                                    |                                                                                                    |                                                                                                    |  |
| Terms of Use                                                                                                    | Instructions                                                                                                    | Household Info            | Students             | Signer's Info             | Household Members                                                                                                    | Misc Info                                                                                                    | Review                                                                                             |  |
| Your Applica                                                                                                    | tion Has Been                                                                                                    | Submitted Suc             | cessfully            |                           | Help: Application                                                                                                    | Submitted                                                                                                    | ×                                                                                                  |  |
| Thank you for submi<br>below. Please use th<br>district. If you provid<br>information seen on<br>Your MySchool/ | Your Application Has Been Submitted Successfully<br>Thank you for submitting your application online using MySchoolApps.com. Your application information is located<br>below. Please use these reference numbers when inquiring about the status of your application with the school<br>district. If you provided an email address during the application process an email has been sent to you with the<br>information seen on this page.<br>Your MySchoolApps.com Application Number |                           |                      |                           | Your application has be<br>information regarding<br>left. Please use these re<br>about the status of you<br>district. If you provided<br>application process an | en submitted suc<br>this application is<br>eference numbers<br>r application with<br>an email address<br>email has been se | ccessfully. The<br>located to the<br>when inquiring<br>the school<br>during the<br>ent to you with |  |
| Denver Public Schoo                                                                                             | ils                                                                                                    |                           |                      |                           | the information seen o                                                                                                    | n this page.                                                                                                    |                                                                                                    |  |
| 10004 (Subm     PRINT / VIEW APPL                                                                               | ICATION                                                                                                    | (GM1-07:00) MOU           | intain Time (US & Ca | anada) )                  |                                                                                                    |                                                                                                    |                                                                                                    |  |
| • Your online app                                                                                               | lication has been subm                                                                                                    | itted. You do not need to | o submit a paper ap  | plication.                |                                                                                                    |                                                                                                    |                                                                                                    |  |
| NOTE: If you are ac                                                                                             | cessing this website fr                                                                                                    | om a public computer      | be certain to close  | your browser or click the |                                                                                                    |                                                                                                    |                                                                                                    |  |
| button below when                                                                                               | n you are finished to en                                                                                                    | nsure your data is eras   | ed from the brows    | ser.                      |                                                                                                    |                                                                                                    |                                                                                                    |  |
| CHER HERE TO EN                                                                                                 | D TOOK SESSION                                                                                                    |                           |                      |                           |                                                                                                    |                                                                                                    |                                                                                                    |  |

Congratulations! Your application has been submitted successfully. *¡Felicitaciones! Su solicitud ha sido enviado correctamente.* 

You will receive a confirmation email and the eligibility notification letter will be emailed to your email address within 10 business days.

Usted recibirá un correo electrónico de confirmación y la carta de notificación de elegibilidad serán enviadas por correo electrónico a su dirección de correo electrónico dentro de 10 días hábiles.